## Strategy - Legs

Questa sezione è il cuore pulsante della strategia. Vi sono elencate, per ogni sottostante, tutte le legs che sono state trattate e che sono a mercato.

| Drag a column header here to group by that column |                |        |            |       |       |         |               |                   |       |       | Dra | g a column header here to group by that column |                |        |            |       |       |         |               |                   |       |       |
|---------------------------------------------------|----------------|--------|------------|-------|-------|---------|---------------|-------------------|-------|-------|-----|------------------------------------------------|----------------|--------|------------|-------|-------|---------|---------------|-------------------|-------|-------|
| Name                                              | Symbol<br>Type | Strike | Expiry     |       |       |         | Avg.<br>Price | Implied<br>Vol. % | Delta | Reali |     | Name                                           | Symbol<br>Type | Strike | Expiry     |       |       | Last    | Avg.<br>Price | Implied<br>Vol. % | Delta | Realz |
| DJ EURO STOXX 50 Index                            | Index          |        |            |       |       | 3150,69 |               |                   |       |       |     |                                                | Index          |        |            |       |       | 3149,73 |               |                   |       | 0,0   |
| Future ESTX50 2016-06-17 (Multiplier 10)          | Future         |        |            | 3081  | 3082  | 3082    |               |                   |       |       |     | Future ESTX50 2016-06-17 (Multiplier 10)       | Future         |        | 2016-06-17 | 3081  | 3082  | 3082    |               |                   |       | 0,0   |
| Put @ 3125 2016-06-17 (OESX)                      | PUT            |        | 2016-06-17 | 115,3 | 116,6 |         |               | 24.870            |       |       |     | Put @ 3125 2016-06-17 (OESX)                   |                |        | 2016-06-17 | 115,4 | 116,7 |         |               |                   |       | 0,0   |
| Put @ 3075 2016-06-17 (OESX)                      | PUT            |        | 2016-06-17 | 92    | 93    |         |               |                   |       |       |     | Put @ 3075 2016-06-17 (OESX)                   | PUT            |        | 2016-06-17 | 92,2  | 93,3  |         |               |                   |       | 0,0   |
| 🗹 Call @ 3175 2016-06-17 (OESX)                   |                |        | 2016-06-17 | 50,3  | 50,9  | 50,8    |               |                   |       |       |     | Call @ 3175 2016-06-17 (OESX)                  |                |        | 2016-06-17 | 50,4  | 50,9  |         |               |                   |       | 0,0   |
| Call @ 3225 2016-06-17 (OESX)                     | CALL           |        | 2016-06-17 | 33,4  | 33,9  |         |               | 14.580            | 0.365 |       |     | Call @ 3225 2016-06-17 (OESX)                  | CALL           |        | 2016-06-17 | 33,3  | 33,9  |         |               | 14.580            |       | 0,0   |
|                                                   |                |        |            |       |       |         |               |                   |       |       |     |                                                |                |        |            |       |       |         |               |                   |       |       |
|                                                   |                |        |            |       |       |         |               |                   |       |       |     |                                                |                |        |            |       |       |         |               |                   |       |       |

Come si può vedere dagli esempi sopra il campo Quantità è di colore blu ed indica che le opzioni sono in basket, quindi resta di colore blu fino a che gli ordini non sono finalizzati, in Paper Trading o in Real Market.

Quando viene eseguito un ordine, ma non viene finalizzato in Paper Trading o in Real Market, quindi quando quest'ordine è in basket (evidenziato dal colore blu della cella con la quantità) appare il messaggio riportato qui sotto che ricorda all'utente di finalizzare l'ordine.

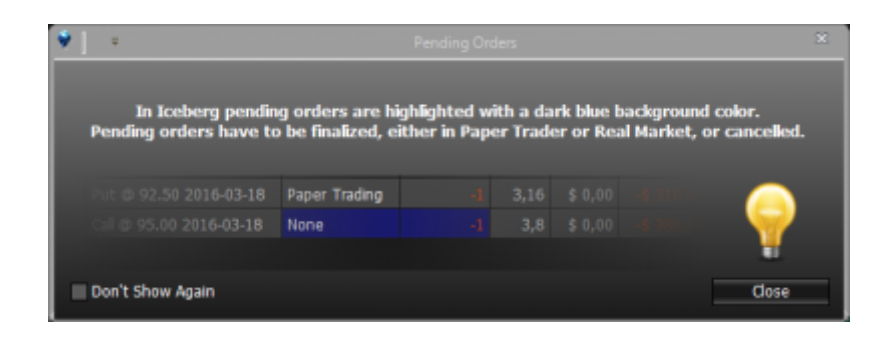

## Il menù con il tasto destro del mouse per le opzioni

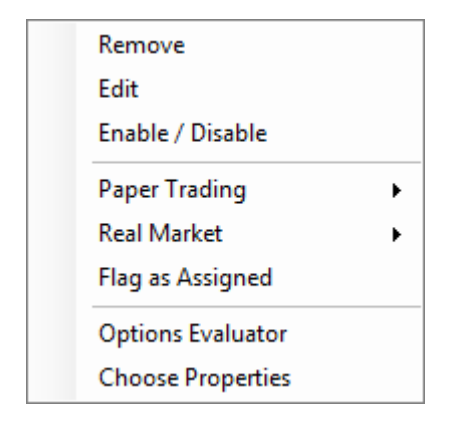

- Remove: rimuove il simbolo selezionato dalla strategia e dai trades, ivi compreso eventuale consolidato;
- Edit: permette di modificare il simbolo selezionato tramite la finestra Edit Option;
- Enable/Disable: abilita o disabilita il simbolo all'interno della strategia, quindi nei calcoli delle proprietà della strategia e nel payoff;
- Paper Trading: vedi il dettaglio delle funzioni riportato più in basso su questa pagina;

- Real Market: vedi il dettaglio delle funzioni riportato più in basso su questa pagina;
- Flag as Assigned / Exercise Options: in funzione del segno dell'opzioni, quindi se comprata o venduta, permette di effettuare la chiusura a 0 dell'opzione e l'operazione di acquisto/vendita del relativo sottostante;
- Quick Alerts: vedi il dettaglio delle funzioni riportato più in basso su questa pagina;
- Options Evaluator: avvia Options Evaluator, per effettuare valutazioni delle greche di quest'opzioni. Per maggiori informazioni si raccomanda di leggere la sezione Options Evaluator;
- Choose Properties: apre la finestra Choose Properties per scegliere le proprietà da visualizzare, al capitolo sotto l'elenco delle proprietà disponibili;

| Paper Trading | Buy / Sell    |
|---------------|---------------|
|               | Flat Position |

- Paper Trading  $\rightarrow$  Buy/Sell: apre la finestra Order per l'esecuzione dell'ordine in Paper Trading;
- Paper Trading → Flat Position: chiude la posizione il Paper Trading al prezzo market;

| Real Market | <ul> <li>Open DOM</li> </ul> |
|-------------|------------------------------|
|             |                              |

• Real Market → Book: apre il book per l'esecuzione dell'ordine in Real Market, per eventuali modifiche dell'ordine è disponibile Order Manager;

```
×
```

- Quick Alert → Add Quick Alert: permette di inserire un Alert ad un determinato valore di qualsiasi simbolo, gli Alerts possono essere applicati su Bid, Ask, Last, Profit/Loss, Volatility, Delta, Gamma, Theta, Vega, Rho, Time Value;
- Quick Alert → Show Quick Alert List: mostra la finestra riepilogativa dei Quick Alert attivi nella strategia.

Per l'elenco delle Properties disponibili e la loro spiegazione, clicca qui.

## Il menù con il tasto destro del mouse per il sottostante

| Remove                |   |
|-----------------------|---|
| Edit                  |   |
| Enable / Disable      |   |
| Paper Trading         | • |
| Real Market           | • |
| Quick Alerts          | • |
| Open Historical Chart |   |
| Choose Properties     |   |

• Remove: rimuove il simbolo selezionato dalla strategia e dai trades, ivi compreso eventuale consolidato;

- Edit: permette di modificare il simbolo selezionato tramite la finestra Edit Option;
- Enable/Disable: abilita o disabilita il simbolo all'interno della strategia, quindi nei calcoli delle proprietà della strategia e nel payoff;
- Paper Trading: vedi il dettaglio delle funzioni riportato più in basso su questa pagina;
- Real Market: vedi il dettaglio delle funzioni riportato più in basso su questa pagina;
- Quick Alerts: vedi il dettaglio delle funzioni riportato più in basso su questa pagina;
- Open Historical Chart: permette di aprire il grafico storico dello strumento in beeTrader (questa funzione è disponibile sono per Index, Future e Stock);
- Choose Properties: apre la finestra Choose Properties per scegliere le proprietà da visualizzare, al capitolo sotto l'elenco delle proprietà disponibili.

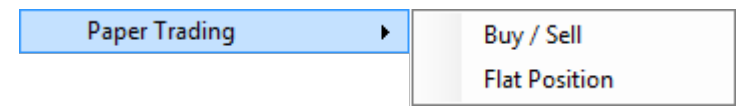

- Paper Trading → Buy/Sell: apre la finestra Order per l'esecuzione dell'ordine in Paper Trading;
- Paper Trading → Flat Position: chiude la posizione il Paper Trading al prezzo market;

| openbolin |
|-----------|
|           |

• Real Market → Book: apre il book per l'esecuzione dell'ordine in Real Market, per eventuali modifiche dell'ordine è disponibile Order Manager;

×

- Quick Alert → Add Quick Alert: permette di inserire un Alert ad un determinato valore di qualsiasi simbolo, gli Alerts possono essere applicati su Bid, Ask, Last, Profit/Loss, Volatility, Delta, Gamma, Theta, Vega, Rho, Time Value;
- Quick Alert → Show Quick Alert List: mostra la finestra riepilogativa dei Quick Alert attivi nella strategia.

## Settlement

| arts     |         |                        |                          | Mon        | eynes              | s: Underlyii              | ng with | Divid           | ends ·     | - E-MINI SI              | P 500 F      | uture  | 09-203         | 16         |         |         |           | ges   |
|----------|---------|------------------------|--------------------------|------------|--------------------|---------------------------|---------|-----------------|------------|--------------------------|--------------|--------|----------------|------------|---------|---------|-----------|-------|
| 6        |         |                        | Name                     |            |                    | Symbol<br>Type            | Strike  | /Under<br>Ratio | tying      | *                        |              | Portfo | lin<br>Settlen | nent Pric  | .e      |         | ^         | ×     |
| rades    |         | E-MINI S               | &P 500 Fu                | ture 09    | 2016               | Future                    |         |                 |            |                          |              | വര     | 2065 20        | 016-07-0   | 08 (EW2 | 2)      |           |       |
|          |         | Cal @ 206<br>Cal @ 207 | 5 2016-07<br>0 2016-07   | -08<br>-08 | Remov<br>Edit      | e                         |         |                 | 9.9<br>0.9 | Under                    | lying Sel    | ttleme | ent Price      | 2125,      | 000     | •.7     |           | •     |
| nparison |         | Put @ 207              | 70 2016-07<br>75 2016-07 | -08<br>-08 | Enable             | / Disable                 |         |                 | 9.9<br>0.5 | <u> </u>                 |              |        |                |            | ок      |         | Cancel    |       |
| 3        |         | Put @ 207              | 75 2016-07               | -08        | Paper T<br>Settlem | rading<br>ent             | ,       |                 | 0.50       | 2010-07                  |              | _      |                |            |         |         | 6 1/61    |       |
| that If  |         | Cal @ 208<br>Put @ 208 | 0 2016-07<br>80 2016-07  | -08<br>-08 | Flag as            | Assigned                  |         |                 | 0.970      | 0 2016-07-<br>0 2016-07- | 08<br>08     |        | -1<br>-1       | 63,25<br>0 | 63,     | 25<br>0 | 2,3:      |       |
| vsis N   | <<br>ch | ain Real<br>Time       | Add De                   | Ita        | Option:<br>Choose  | s Evaluator<br>Properties |         | ty              | +          | Expi<br>Strik            | ry<br>xe     | -      | Qty            | + 1        | Bid     | Ask     | Vol.<br>% | iyoff |
| And      | •       |                        |                          |            |                    |                           |         |                 |            | 2016-09-<br>2143.        | 16 (0)<br>25 |        |                |            |         |         |           | Ê     |

Quanto un'opzione scade la cella corrispondente viene colorata in rosso, cliccando con il tasto destro

del mouse è possibile accedere al menù che comprende la voce Settlement, una volta cliccata si apre la finestra nella quale impostare il prezzo di settlement del sottostante. Così facendo Iceberg chiude in automatico l'opzione con il profit/loss relativo al prezzo di settlement

impostato.

Per l'elenco delle Properties disponibili e la loro spiegazione, clicca qui.

From: http://manuals.playoptions.it/Iceberg\_old/ - Iceberg Options Solutions

Permanent link: http://manuals.playoptions.it/Iceberg\_old/it/legs?rev=1474032325

Last update: 2016/09/16 15:25

×